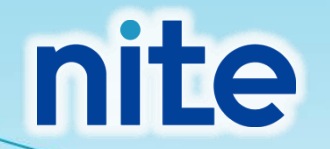

### GHS混合物分類判定ラベル作成システム (NITE-Gmiccs)

# <u>インポート/エクスポートファイル</u> <u>の修正方法について</u>

独立行政法人製品評価技術基盤機構(NITE)

化学物質管理センター

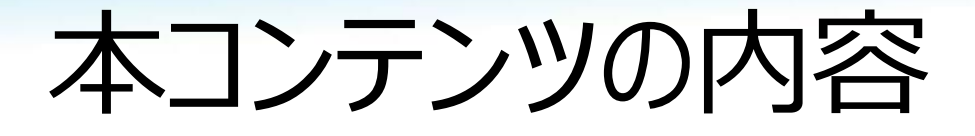

0.インポート/エクスポートファイルの編集の流れ 1.エクスポートファイルの読み込み方法 2.インポートファイルの書き出し方法

### 0. インポート/エクスポートファイルの編集の流れ

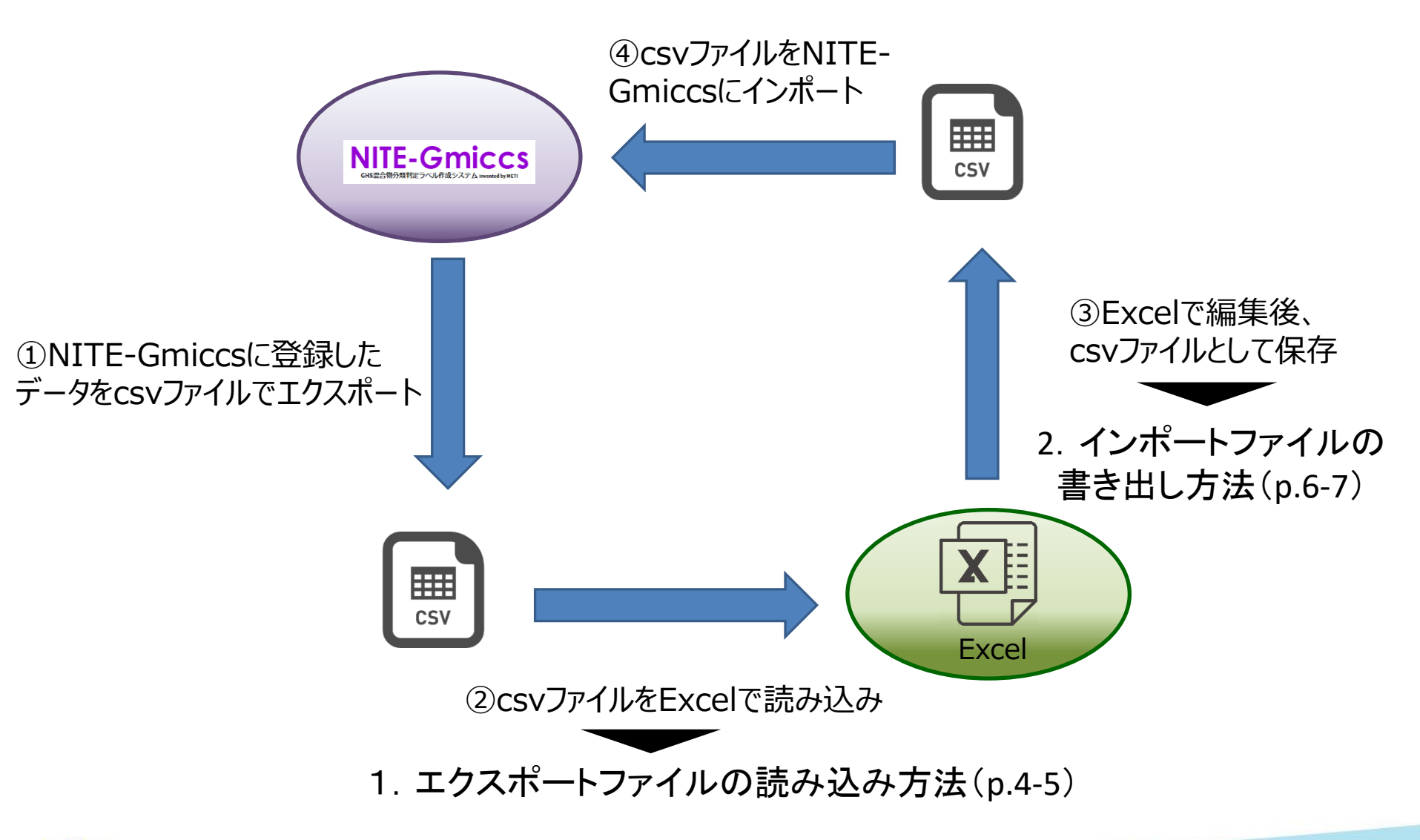

## 1. エクスポートファイルの読み込み方法

Microsoft Excelを起動し、
 【データ】タブを選択し、
 【テキストまたはCSVから】ボタンを押下します。

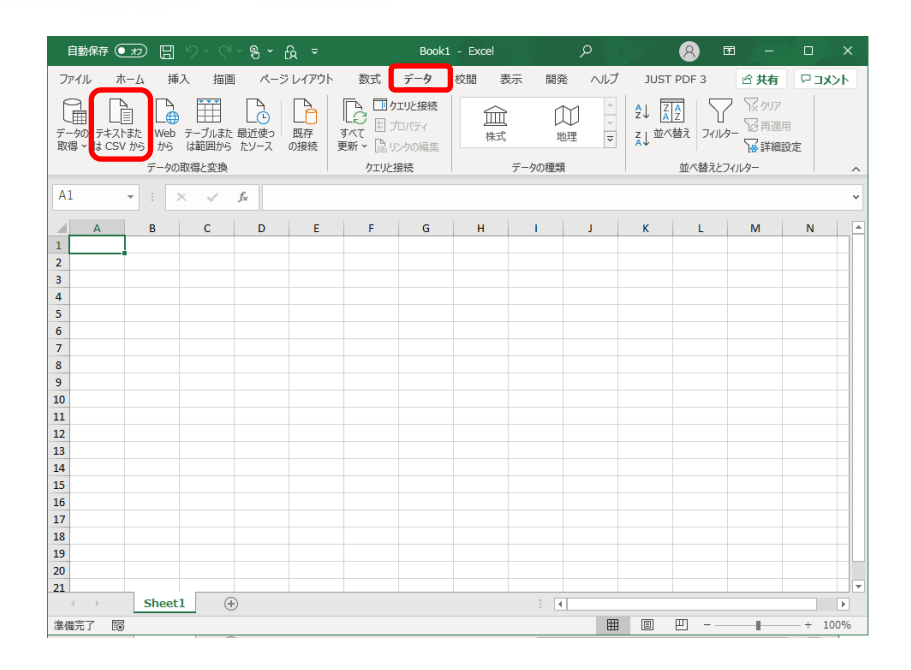

#### ②NITE-Gmiccsからエクスポートした ファイルを指定し、【インポート(M)】ボタン を押下します。

| 💶 データの取り込み                                            |                             |                  |                                         | ×              |
|-------------------------------------------------------|-----------------------------|------------------|-----------------------------------------|----------------|
|                                                       | Rク(D:) > Profiles > ダウンロード  | ٽ بَ             | ,○ ダウンロードの検索                            |                |
| 整理 ▼ 新しいフォルダー                                         |                             |                  | III •                                   |                |
| PC<br>3D オブジェクト                                       | ▲ 名前<br>◆ 日 (1)             | 更新日時             | 種類                                      | サイズ            |
| <ul> <li>↓ ダウンロード</li> <li>ニ デスクトップ</li> </ul>        | Product_JP_202103242045.csv | 2021/03/24 20:46 | Microsoft Excel CS                      | 1,354 KB       |
| <ul> <li>デキュメント</li> <li>ビクチャ</li> <li>ビデオ</li> </ul> |                             |                  |                                         |                |
| ♪ ミュージック<br>≝ ローカル ディスク (C:)                          |                             |                  |                                         |                |
| 👝 ローカル ディスク (D:)                                      | v (                         |                  |                                         | >              |
| ファイル名(N): Product                                     | UP_202103242045.csv         | ~<br>%-1/√(L) →  | テキスト ファイル (*.prn;*.txt;*.<br>インポート(M) キ | csv) ~<br>ヤンセル |

### 1. エクスポートファイルの読み込み方法

#### ③【元ファイル】《日本語(シフトJIS)》、 【区切り記号】《コンマ》をそれぞれ選択し、 【読み込み】ボタンを押下します。

| 020 日本語 (ミフト IIC)          |                  | と切り記号         |              | タ型検出 | - <b>甘</b> づく | ſ       |
|----------------------------|------------------|---------------|--------------|------|---------------|---------|
| 現合物(の)                     | 混合物(             | (製品)名称(日)     | 混合物(製品)名称(革) | 国連番号 | 国連番号の補足番号     | 物理化学的性状 |
| VITE-ghs-chemical sample1  | サンプル1 N          | TE収載のみ        | sample1      | 3136 | 1             | 気体      |
| VITE-ghs-chemical sample2  | サンブル2 ユ          | ーザー登録のみ       | sample2      | 2059 | 1             | 液体      |
| VITE-ghs-chemical sample3  | サンブル3 NI         | TE収載+ユーザー登録   | sample3      | 3469 | 1             | 液体      |
| NITE-ghs-chemical sample4  | サンブル4 NI         | TE収載+ユーザー登録   | sample4      | 3238 | 1             | 固体      |
| NITE-ghs-chemical sample5  | サンブル2 N          | TE収載のみ        | sample1      | 3136 | 1             | 気体      |
| NITE-ghs-chemical sample6  | サンプル3 ユ          | ーザー登録のみ       | sample2      | 2059 | 1             | 液体      |
| NITE-ghs-chemical sample7  | サンプル5 NF         | TE収載+ユーザー登録   | sample3      | 3469 | 1             | 液体      |
| NITE-ghs-chemical sample8  | サンプル6 N          | TE収載+ユーザー登録   | sample4      | 3238 | 1             | 固体      |
| NITE-ghs-chemical sample9  | サンブル3 NF         | TE収載のみ        | sample1      | 3136 | 1             | 気体      |
| NITE-ghs-chemical sample10 | サンプル4 ユ          | ーザー登録のみ       | sample2      | 2059 | 1             | 液体      |
| VITE-ghs-chemical sample11 | サンプル7 №          | TE収載+ユーザー登録   | sample3      | 3469 | 1             | 液体      |
| NITE-ghs-chemical sample12 | サンブル8 N          | TE収載+ユーザー登録   | sample4      | 3238 | 1             | 固体      |
| VITE-ghs-chemical sample13 | サンブル4 N          | TE収載のみ        | sample1      | 3136 | 1             | 気体      |
| NITE-ghs-chemical sample14 | サンブル5 ユ          | ーザー登録のみ       | sample2      | 2059 | 1             | 液体      |
| NITE-ghs-chemical sample15 | サンブルタ N          | TE収載+ユーザー登録   | sample3      | 3469 | 1             | 液体      |
| NITE-ghs-chemical sample16 | サンプル <b>10</b> N | IITE収載+ユーザー登録 | sample4      | 3238 | 1             | 固体      |
| NITE-ghs-chemical sample17 | サンプル5 N          | TE収載のみ        | sample1      | 3136 | 1             | 気体      |
| NITE-ghs-chemical sample18 | サンプル6 ユ          | ーザー登録のみ       | sample2      | 2059 | 1             | 液体      |
| _                          |                  |               |              |      |               |         |

#### ④右のようにExcelで開くので、この状態 で編集をおこないます。

| 2/4       A       A       B       B       A       A       A       B       A       A                                                                                                    | nnew 🖅 🖾 🏷 - 🤆 - 🗞 =                                                                                                    |                        | の検索                  |                    |            |             |                     | 8 m -                | σ×          |
|----------------------------------------------------------------------------------------------------|----------------------------------------------------------------------------------------------------|------------------------|----------------------|--------------------|------------|-------------|---------------------|----------------------|-------------|
|                                                                                                    | ファイル ホーム 挿入 指面 ページレイアウト 数式 データ                                                                                                    | 校開 表示 開発 ヘルプ           | 3UST PDF 3 アープル デザ   | O 910              |            |             |                     | ご 具有                 | 406.9       |
| Data L, J. Org.         Data L, J. Org.         Data L, J.                                                                                                    | 7-7x8: Dthirty-7x7821                                                                                                    | E 70/54 RALF           | 最初の列 マフィルターボタン       |                    |            | - 00000 000 |                     |                      |             |
| 0         -1/0         0         -1/0         0         -1/0         0         -1/0         0         0         0         0         0         0         0         0         0         0         0         0         0         0         0         0         0         0         0         0         0         0         0         0         0         0         0         0         0         0         0         0         0         0         0         0         0         0         0         0         0         0         0         0         0         0         0         0         0         0         0         0         0         0         0         0         0         0         0         0         0         0         0         0         0         0         0         0         0         0         0         0         0         0         0         0         0         0         0         0         0         0         0         0         0         0         0         0         0         0         0         0         0         0         0         0         0         0         <                                                                                                    | Product JP 20                                                                                                    | 開ブ90년-2回( 二集計行 )       | 療施の列                 |                    |            |             |                     |                      |             |
| 20.77         7.6         MBUR-70.74         7.12.310.007.00         7.12.310.007.00         7.12.310.007.00         7.12.310.007.00         7.12.310.007.00         7.12.310.007.00         7.12.310.007.00         7.12.310.007.00         7.12.310.007.00         7.12.310.007.00         7.12.310.007.00         7.12.310.007.00         7.12.310.007.00         7.12.310.007.00         7.12.310.007.00         7.12.310.007.00         7.12.310.007.00         7.12.310.007.00         7.12.310.007.00         7.12.310.007.00         7.12.310.007.00         7.12.310.007.00         7.12.310.007.00         7.12.310.007.00         7.12.310.007.00         7.12.310.007.00         7.12.310.007.00         7.12.310.007.00         7.12.310.007.00         7.12.310.007.00         7.12.310.007.00         7.12.310.007.00         7.12.310.007.00         7.12.310.007.00         7.12.310.007.00         7.12.310.007.00         7.12.310.007.00         7.12.310.007.00         7.12.310.007.00         7.12.310.007.00         7.12.310.007.00         7.12.310.007.00         7.12.310.007.00         7.12.310.007.00         7.12.310.007.00         7.12.310.007.00         7.12.310.007.00         7.12.310.007.00         7.12.310.007.00         7.12.310.007.00         7.12.310.007.00         7.12.310.007.00         7.12.310.007.00         7.12.310.007.00         7.12.310.007.00         7.12.310.007.00         7.12.310.007.00         7.12.310.007.00         7.12.310.007.00         7.12                                                                                                    | ウェーブLON(TOW の記録になる 語入                                                                                                    | STIC-24628 R 6848 (77) | (同時)                 | COULD REAL REAL CO |            |             |                     |                      |             |
| $\begin{array}{c c c c c c c c c c c c c c c c c c c $                                                                                                    | The second second secon | 1                      | - The ( - Ard Th - 1 |                    | the market |             |                     |                      |             |
| Al         Al         Al<                                                                                                    | JUNIX 1 9% 1 998407                                                                                                    | -5%7=9 7=5             | 16 X91,040X 7545     |                    | 7.5 7.9176 |             |                     |                      |             |
| 1         1         1         1         1         1         1         1         1         1         1         1         1         1         1         1         1         1         1         1         1         1         1         1         1         1         1         1         1         1         1         1         1         1         1         1         1         1         1         1         1         1         1         1         1         1         1         1         1         1         1         1         1         1         1         1         1         1         1         1         1         1         1         1         1         1         1         1         1         1         1         1         1         1         1         1         1         1         1         1         1         1         1         1         1         1         1         1         1         1         1         1         1         1         1         1         1         1         1         1         1         1         1         1         1         1         1                                                                                                            | A1 • I × ✓ &                                                                                                    |                        |                      |                    |            |             |                     |                      | v           |
| B / D / D         C / D         C / D <thc d<="" th="">         C / D         C / D</thc>                                                                                                    | A                                                                                                    | с                      | D                    | E F                | G          | н           |                     | K L                  |             |
| $ \begin{array}{c} 1 \\ 0 \\ 0 \\ 0 \\ 0 \\ 0 \\ 0 \\ 0 \\ 0 \\ 0 \\$                                                                                                    | 1 混合物10 2 混合物(製品)名称(日)                                                                                                    | 記念物(製品)名称(英)           | ● 国連委号 ● 国連委号        | の補足番号  = 物理化学的性状   | ■引火点 ■ 初留点 | (沸点) 💌 動粘さ  | E ■ 物質DD (1) ■ 混合   | 物中の含有率(1) 💌 CASRN(1) | ▼ 日本語       |
| $ \begin{array}{c c c c c c c c c c c c c c c c c c c $                                                                                                    | 2 NITE-ghs-chemical sample1 サンブル1 NITE収載のみ                                                                                                    | sample1                | 3136                 | 1 氘体               | 1          | 2           | 3 GEN-1000          | 2 1333-74-0          | 水園          |
| $ \begin{array}{c} 1 \\ 0 \\ 0 \\ 0 \\ 0 \\ 0 \\ 0 \\ 0 \\ 0 \\ 0 \\$                                                                                                    | 3 NITE-ghs-chemical sample2 サンブル2 ユーザー登録のみ                                                                                                    | sample2                | 2059                 | 1.液体               | 20         | 100         | 1 1_pure-chemical   | 9                    | 約買1         |
| $ \begin{array}{c} 1 = 0 \\ 0 = 0 \\ 0 = 0 $ | 4 NITE-ghs-chemical sample3 サンブル3 NITE収載+ユーザー                                                                                                    | 232 sample3            | 3469                 | 1.液体               | 60         | 150         | 20 GEN-1770         | 9 7782-44-7          | 62 席        |
|                                                                                                    | 5 NITE-ghs-chemical sample4 サンブル4 NITE収載+ユーザー                                                                                                    | 282 sample4            | 3238                 | 1图体                | 120        | 200         | 100 1_pure-chemical | 9                    | 物質1         |
| V m the channel and put of 0.75 m 2.75 M10.5 we put of 0.80 m 1.10 m 0 and 0.90 m 1.10 per demain         F max M10 m 1.00 m 1.00 m                                                                                                    | 6 NITE-ghs-chemical sample5 サンブル2 NITE収載のみ                                                                                                    | sample1                | 3136                 | 1.氘体               | 1          | 2           | 3 GEN-1000          | 2 1333-74-0          | 水素          |
| $ \begin{array}{c} 1 \\ 1 \\ 1 \\ 1 \\ 1 \\ 1 \\ 1 \\ 1 \\ 1 \\ 1 $                                                                                                    | 7 NITE-ghs-chemical sample6 サンブル3 ユーザー登録のみ                                                                                                    | sample2                | 2059                 | 1.液体               | 20         | 100         | 1 1_pure-chemical   | 9                    | 物質1         |
| $ \begin{aligned} &   t  t_{2} < c = 0 & tricle t_{2} < -7 < tricle t_{2} < -7 < tricle t_{2} < -7 $                                                                                                    | 8 NITE-ghs-chemical sample7 ワンブル5 NITE収載+ユーザー                                                                                                    | 232 sample3            | 3469                 | 1.液体               | 60         | 150         | 20 GEN-1770         | 9 7782-44-7          | 設売          |
| $ \begin{array}{c}                                      $                                                                                                    | 9 NITE-ghs-chemical sample8 ワンブル6 NITE収載+ユーザー                                                                                                    | 28 sample4             | 3238                 | 1国体                | 120        | 200         | 100 1_pure-chemical | 9                    | 物質1         |
| a) with the constraint strates       0.774       1.97       2.97       2.97       2.97       2.97       2.97       2.97       2.97       2.97       2.97       2.97       2.97       2.97       2.97       2.97       2.97       2.97       2.97       2.97       2.97       2.97       2.97       2.97       2.97       2.97       2.97       2.97       2.97       2.97       2.97       2.97       2.97       2.97       2.97       2.97       2.97       2.97       2.97       2.97       2.97       2.97       2.97       2.97       2.97       2.97       2.97       2.97       2.97       2.97       2.97       2.97       2.97       2.97       2.97       2.97       2.97       2.97       2.97       2.97       2.97       2.97       2.97       2.97       2.97       2.97       2.97       2.97       2.97       2.97       2.97       2.97       2.97       2.97       2.97       2.97       2.97       2.97       2.97       2.97       2.97       2.97       2.97       2.97       2.97       2.97       2.97       2.97       2.97       2.97       2.97       2.97       2.97       2.97       2.97       2.97       2.97       2.97       2.97 <td>10 NITE-ghs-chemical sample9 サンブル3 NITE収載のみ</td> <td>sample1</td> <td>3136</td> <td>1 氘体</td> <td>1</td> <td>2</td> <td>3 GEN-1000</td> <td>2 1333-74-0</td> <td>水素</td>                                                                                                    | 10 NITE-ghs-chemical sample9 サンブル3 NITE収載のみ                                                                                                    | sample1                | 3136                 | 1 氘体               | 1          | 2           | 3 GEN-1000          | 2 1333-74-0          | 水素          |
| $ \begin{array}{c} u \ ( u \ ( u \ $                                                                                                    | 11 NITE-ghs-chemical sample10 ワンブル4 ユーザー登録のみ                                                                                                    | sample2                | 2059                 | 1.液体               | 20         | 100         | 1 1_pure-chemical   | 9                    | 約賀1         |
| $ \begin{array}{c c c c c c c c c c c c c c c c c c c $                                                                                                    | 12 NITE-ghs-chemical sample11 サンブル7 NITE収載+ユーザー                                                                                                    | 213 sample3            | 3469                 | 1.液体               | 60         | 150         | 20 GEN-1770         | 9 7782-44-7          | <b>自己</b> 用 |
| at bit discretional sample:       0.2754       MTGE 0.54       MTGE 0.54       MTGE 0.54       MTGE 0.54       MTGE 0.54       MTGE 0.54       MTGE 0.54       MTGE 0.55       MTGE 0.54       MTGE 0.55       MTGE 0.55                                                                                                    | 13 NITE-ghs-chemical sample12 ワンブル8 NITE収載+ユーザー                                                                                                    | 282 sample4            | 3238                 | 1団体                | 120        | 200         | 100 1_pure-chemical | 9                    | 物質1         |
| $ \begin{array}{c c c c c c c c c c c c c c c c c c c $                                                                                                    | 14 NITE-ghs-chemical sample13 ワンブル4 NITE収載のみ                                                                                                    | sample1                | 3136                 | 1 氘体               | 1          | 2           | 3 GEN-1000          | 2 1333-74-0          | 水素          |
| with the descent analysis = 7 - 7.8 with the 1 - 7 - 2.8 with the 1 - 7 - 2.8 with the 1 -                                                                                                    | 15 NITE-ghs-chemical sample14 サンブル5 ユーザー登録のみ                                                                                                    | sample2                | 2059                 | 1.液体               | 20         | 100         | 1 1_pure-chemical   | 9                    | 物質1         |
| $ \begin{array}{c c c c c c c c c c c c c c c c c c c $                                                                                                    | 16 NITE-ghs-chemical sample15 ワンブル9 NITE収載+ユーザー                                                                                                    | È\$\$ sample3          | 3469                 | 1.液体               | 60         | 150         | 20 GEN-1770         | 9 7782-44-7          | 設業          |
| $ \begin{array}{c c c c c c c c c c c c c c c c c c c $                                                                                                    | 17 NITE-ghs-chemical sample16 サンブル10 NITE収載+ユーザー                                                                                                    | 登録 sample4             | 3238                 | 1国体                | 120        | 200         | 100 1_pure-chemical | 2                    | 物質1         |
| $ \begin{array}{c c c c c c c c c c c c c c c c c c c $                                                                                                    | 18 NITE-ghs-chemical sample17 サンブル5 NITE収載のみ                                                                                                    | sample1                | 3136                 | 1 氘体               | 1          | 2           | 3 GEN-1000          | 2 1333-74-0          | 水素          |
| $ \begin{array}{c}                                      $                                                                                                    | 19 NITE-ghs-chemical sample18 ワンブル6 ユーザー登録のみ                                                                                                    | sample2                | 2059                 | 1.液体               | 20         | 100         | 1 1_pure-chemical   | 9                    | 物質1         |
| $ \begin{array}{c c c c c c c c c c c c c c c c c c c $                                                                                                    | 20 NITE-ghs-chemical sample19 サンブル11 NITE収載+ユーザー                                                                                                    | 登録 sample3             | 3469                 | 1.液体               | 60         | 150         | 20 GEN-1770         | 9 7782-44-7          | 設売          |
| $ \begin{array}{c c c c c c c c c c c c c c c c c c c $                                                                                                    | 21 NITE-ghs-chemical sample20 サンブル12 NITE収載+ユーザー                                                                                                    | 全辞 sample4             | 3238                 | 1团体                | 120        | 200         | 100 1_pure-chemical | 9                    | 物質1         |
| 0         10         0         10         0         10         0         10         0         0         0         0         0         0         0         0         0         0         0         0         0         0         0         0         0         0         0         0         0         0         0         0         0         0         0         0         0         0         0         0         0         0         0         0         0         0         0         0         0         0         0         0         0         0         0         0         0         0         0         0         0         0         0         0         0         0         0         0         0         0         0         0         0         0         0         0         0         0         0         0         0         0         0         0         0         0         0         0         0         0         0         0         0         0         0         0         0         0         0         0         0         0         0         0         0         0         0 <td>22 NITE-ghs-chemical sample21 サンブル6 NITE収載のみ</td> <td>sample1</td> <td>3136</td> <td>1気体</td> <td>1</td> <td>2</td> <td>3 GEN-1000</td> <td>2 1333-74-0</td> <td>水素</td>                                                                                                    | 22 NITE-ghs-chemical sample21 サンブル6 NITE収載のみ                                                                                                    | sample1                | 3136                 | 1気体                | 1          | 2           | 3 GEN-1000          | 2 1333-74-0          | 水素          |
| $ \begin{aligned} &    x   _{2} = (s-s) (x-s) (x-s)    x   _{2} = 1 - \frac{1}{2} = 1 \\ &    x   _{2} = (s-s) (x-s) (x-s)    x   _{2} = 1 - \frac{1}{2} = 1 \\ &    x   _{2} = (s-s) (x-s) (x-s)    x   _{2} = 1 - \frac{1}{2} = 1 \\ &    x   _{2} = (s-s) (x-s) (x-s)    x   _{2} = 1 - \frac{1}{2} = 1 \\ &    x   _{2} = (s-s) (x-s) (x-s)    x   _{2} = 1 - \frac{1}{2} = 1 \\ &    x   _{2} = (s-s) (x-s) (x-s)    x   _{2} = 1 \\ &    x   _{2} = (s-s) (x-s) (x-s)    x   _{2} = 1 \\ &    x   _{2} = 1 \\ &    x $                                                                                                    | 23 NITE-ghs-chemical sample22 サンブル7 ユーザー登録のみ                                                                                                    | sample2                | 2059                 | 1.液体               | 20         | 100         | 1 1_pure-chemical   | 9                    | 物質1         |
| $ \begin{array}{c c c c c c c c c c c c c c c c c c c $                                                                                                    | 24 NITE-ghs-chemical sample23 ワンブル13 NITE収載+ユーザー                                                                                                    | 登録 sample3             | 3469                 | 1.液体               | 60         | 150         | 20 GEN-1770         | 9 7782-44-7          | 62 M        |
| No.         Display         Display <thdisplay< th=""> <thdisplay< th=""> <thdispl< td=""><td>25 NITE-ghs-chemical sample24 サンブル14 NITE収載+ユーザー</td><td>登録 sample4</td><td>3238</td><td>1 图体</td><td>120</td><td>200</td><td>100 1_pure-chemical</td><td>9</td><td>物質1</td></thdispl<></thdisplay<></thdisplay<>                                                                                                    | 25 NITE-ghs-chemical sample24 サンブル14 NITE収載+ユーザー                                                                                                    | 登録 sample4             | 3238                 | 1 图体               | 120        | 200         | 100 1_pure-chemical | 9                    | 物質1         |
| Q1 with general standard         PC / PA         D- (PA)         D- (PA)         D-(PA)         D-(PA)         D-(PA)         D-(PA)         D-(PA) <thd-(pa)< th=""></thd-(pa)<>                                                                                                    | 26 NITE-ghs-chemical sample25 サンブル7 NITE収載のみ                                                                                                    | sample1                | 3136                 | 1気体                | 1          | 2           | 3 GEN-1000          | 2 1333-74-0          | 水素          |
| $ \begin{array}{c c c c c c c c c c c c c c c c c c c $                                                                                                    | 27 NITE-ghs-chemical sample26 サンブル& ユーザー登録のみ                                                                                                    | sample2                | 2059                 | 1.液体               | 20         | 100         | 1 1_pure-chemical   | 2                    | 975頁1       |
| $ \begin{array}{c c c c c c c c c c c c c c c c c c c $                                                                                                    | 28 NITE-ghs-chemical sample27 ワンブル15 NITE収載+ユーザー                                                                                                    | 宜診 sample3             | 3469                 | 1.液体               | 60         | 150         | 20 GEN-1770         | 9 7782-44-7          | <b>首2 元</b> |
| $ \begin{array}{c c c c c c c c c c c c c c c c c c c $                                                                                                    | 29 NITE-ghs-chemical sample28 ワンブル16 NITE収載+ユーザー                                                                                                    | 登録 sample4             | 3238                 | 1国体                | 120        | 200         | 100 1_pure-chemical | 9                    | 物質1         |
| 11 with general samples         7.7.7.9 ± 1.7.7.±10.5.         samples         2001         1.2.8.1         20         10         1.1.generalization         9         1981           11 with general samples         7.7.7.6.1         7.7.7.8.4         7.7.8.4         7.7.8.4         7.7.8.4         7.7.8.4         7.7.8.4         7.7.8.4         7.7.8.4         7.7.8.4         7.7.8.4         7.7.8.4         7.7.8.4         7.7.8.4         7.7.8.4         7.7.8.4         7.7.8.4         7.7.8.4         7.7.8.4         7.7.8.4         7.7.8.4         7.7.8.4         7.7.8.4         7.7.8.4         7.7.8.4         7.7.8.4         7.7.8.4         7.7.8.4         7.7.8.4         7.7.8.4         7.7.8.4         7.7.8.4         7.7.8.4         7.7.8.4         7.7.8.4         7.7.8.4         7.7.8.4         7.7.8.4         7.7.8.4         7.7.8.4         7.7.8.4         7.7.8.4         7.7.8.4         7.7.8.4         7.7.8.4         7.7.8.4         7.7.8.4         7.7.8.4         7.7.8.4         7.7.8.4         7.7.8.4         7.7.8.4         7.7.8.4         7.7.8.4         7.7.8.4         7.7.8.4         7.7.8.4         7.7.8.4         7.7.8.4         7.7.7.8         7.7.7.8         7.7.7.8         7.7.7.8         7.7.7.8         7.7.7.8         7.7.7.8         7.7.8.4         7.7.7.8                                                                                                    | 30 NITE-ghs-chemical sample29 サンブル& NITE収載のみ                                                                                                    | sample1                | 3136                 | 1 氘体               | 1          | 2           | 3 GEN-1000          | 2 1333-74-0          | 水麦          |
| Diff of defendance         Diff of defendance         Diff of defendace         Diff of defendance         Diff of                                                                                                    | 31 NITE-ghs-chemical sample30 サンブルタ ユーザー登録のみ                                                                                                    | sample2                | 2059                 | 1.液体               | 20         | 100         | 1 1_pure-chemical   | 9                    | 物質1         |
| 10 WTF_0+0-0-0-0-0-0-0-0-0-2         7.7.7.5.4. WTCE = 1 - 7.2.8.1. unpub         128         1.0.7.8         10         20         20.1.0.0-0-0-0-0-0         9         1981           10 WTF_0+0-0-0-0-0-0-0         7.7.7.5.4. WTCE = 1 - 7.2.8.1. unpub         138         1.7.6.9         1         2         3.0.5.0.0.0.0.0.0.0.0.0.0.0.0.0.0.0.0.0.                                                                                                    | 32 NITE-ghs-chemical sample31 サンブル17 NITE収載+ユーザー                                                                                                    | 登録 sample3             | 3469                 | 1.液体               | 60         | 150         | 20 GEN-1770         | 9 7782-44-7          | 飲素          |
| M MET_Bedenomal sample1         7/27/30         MTER_Bedenomal sample1         2113/340         #.M.           M MET_Bedenomal sample1         7/27/31         ATTER         8         #.M.         #.M.         #.M                                                                                                    | 33 NITE-ghs-chemical sample32 サンブル18 NITE収載+ユーザー                                                                                                    | 全辞 sample4             | 3238                 | 1团体                | 120        | 200         | 100 1_pure-chemical | 9                    | 物質1         |
| 0.11 (b)         0.11 (b)                                                                                                    | 34 NITE-ghs-chemical sample33 サンブルタ NITE収載のみ                                                                                                    | sample1                | 3136                 | 1気体                | 1          | 2           | 3 GEN-1000          | 2 1333-74-0          | 水園          |
| Marting-documental stargles         70/75 M         MTCR + 2 → -7.211         Jumples         3460         1.211         60         100         20.06 M/270         57.702.47         87.8           Marting-documental stargles         70/76 M         MTCR + 0.06 M/270         100         20.00 M/270         57.702.47         87.8           Marting-documental stargles         70/76 M         MTCR + 0.06 M/270         100         20.00 M/270         9         9         1         1         100         20.00 M/270         9         9         1         1         1         2         3.069.2000         2.133.349         9         1         1         2         3.069.2000         2.133.349         9         1         1         2         3.069.2000         2.133.349         9         1         1         1         1         1         1         1         1         1         1         1         1         1         1         1         1         1         1         1         1         1         1         1         1         1         1         1         1         1         1         1         1         1         1         1         1         1         1         1         1                                                                                                    | 35 NITE-ghs-chemical sample34 ワンブル10 ユーザー登録のみ                                                                                                    | sample2                | 2059                 | 1.液体               | 20         | 100         | 1 1_pure-chemical   | 9                    | 物質1         |
| 19 http://schemendiamples/19.777492 NTREE12-7-281 hunged<br>NTEpt-devendiamples/19.777492 NTREE12-7-281 hunged<br>NTEpt-devendiamples/19.777492 NTREE12-7-281 hunged<br>116 1.9(1) 1 2 3 GN 3000 21103-10 21103-10 2110<br>Substrate State Sta                                                                                                    | 36 NITE-ghs-chemical sample35 ワンブル19 NITE収載+ユーザー                                                                                                    | 登録 sample3             | 3469                 | 1.液体               | 60         | 150         | 20 GEN-1770         | 9 7782-44-7          | 62 m        |
| WintFoglo-chemical sample37 アンプル32 NRUE能のみ sample1 3136 1気体 1 2 3 GBN 3000 2 3333-74-0 0 1 1 1 1 1 1 1 1 1 1 1 1 1 1 1 1 1 1                                                                                                    | 37 NITE-ghs-chemical sample36 サンブル20 NITE収載+ユーザー                                                                                                    | 登録 sample4             | 3238                 | 1图体                | 120        | 200         | 100 1_pure-chemical | 9                    | 44,371      |
| s seed Sheet @                                                                                                    | 38 NITE-ghs-chemical sample37 サンブル10 NITE収載のみ                                                                                                    | sample1                | 3136                 | 1気体                | 1          | 2           | 3 GEN-1000          | 2 1333-74-0          | 1.0         |
|                                                                                                    | sheet2 Sheet1 (+)                                                                                                    |                        |                      |                    |            |             |                     |                      |             |
|                                                                                                    | 19                                                                                                    |                        |                      |                    |            |             |                     |                      | 100%        |

#### nite

### 2. インポートファイルの書き出し方法

#### ①編集後、【ファイル】タブを選択します。

|                                                                                                    | 17- C- 8- A              |                    | Book1 - Excel |                       | )検索        |             |           |          |          |                    |             | ) 🚥 🗕                          |       |
|----------------------------------------------------------------------------------------------------|--------------------------|--------------------|---------------|-----------------------|------------|-------------|-----------|----------|----------|--------------------|-------------|--------------------------------|-------|
| ファイル ホーム 14                                                                                                    | 入 解測 ページレ                | イアウト 取式 データ        | Q10 表示 189    | R NUT JUST POF 3 7    | ブルデザイン クエリ |             |           |          |          |                    |             | 合 具有                           | P 36  |
| -7/-8:                                                                                                    | ビボットテーブルで集計              |                    | 70/774        | - 見出し行 - 単初の列 - 2412  | - 1/9>     | 00000 00000 |           |          | 00000    |                    |             |                                |       |
| mount 10 20                                                                                                    | S simoute                | E7 HIS LC          | 110H-78K      | 集計行 原始の列              |            |             |           |          |          |                    |             |                                |       |
| B - TLONGTON                                                                                                    | 10. mm-ma                | (3イザーロ) エタスホート 更新  | Success 2     | ADDER OF D ADDER OF D | 20000      |             |           |          |          |                    |             |                                |       |
| 7-7/W/71A&R                                                                                                    | All KOND-DUDY            | Neles              | 0.7779aa      | a de ante entre e     |            |             |           |          |          |                    |             |                                |       |
| 20/194                                                                                                    | 7*5                      | · 218407-,         | 7-7-9         | 7-35 39134043545      |            |             | 7-35 3915 |          |          |                    |             |                                |       |
| 4 - D                                                                                                    | × √ fe                   |                    |               |                       |            |             |           |          |          |                    |             |                                |       |
| A                                                                                                    |                          |                    |               | C D                   | ε          | F           | G         | н        |          | 1                  | ĸ           | L                              |       |
| 混合物10                                                                                                    | <ul> <li>混合物(</li> </ul> | 製品)名称(日)           | 💌 混合物(製品      | 品) 名称(英) 国連番号 国目      | 神道番号の補足番号  | 🗧 物理化学的哲    | 状  =引火点   | ▼ 初留点(沸) | 5) 🔽 動粘さ | E 🕶 物質 🗈 (1)       | 混合物中の含有率(1) | <ul> <li>CAS RN (1)</li> </ul> | ▼日本   |
| NITE-ghs-chemical st                                                                                                    | ample1 サンブル              | 1 NITE収載のみ         | sample1       | 3136                  |            | 1 氘体        |           | 1        | 2        | 3 GEN-2000         |             | 2 1333-74-0                    | 木園    |
| NITE-ghs-chemical st                                                                                                    | ample2 サンブル              | 2 ユーザー登録のみ         | sample2       | 2059                  |            | 1 液体        |           | 20       | 100      | 1 1_pure-chemica   |             | 9                              | 物質    |
| NITE-ghs-chemical sa                                                                                                    | ample3 サンブル              | 3 NITE収載+ユーザー登     | 12 sample3    | 3409                  |            | 1.液体        | (         | 50       | 150      | 20 GEN-1770        |             | 9 7782-44-7                    | 62 JB |
| NITE-ghs-chemical si                                                                                                    | ample4 サンブル              | 4 NITER(数+ユーザー登    | 18 sample4    | 3238                  |            | 1.0014      | 12        | 20       | 200      | 100 1_pure-chemica |             | 9                              | 物質    |
| NITE-ghs-chemical sa                                                                                                    | ample5 サンブル              | 2 NITE収載のみ         | sample1       | 3136                  |            | 1 氘体        |           | 1        | 2        | 3 GEN-1000         |             | 2 1333-74-0                    | 水素    |
| NITE-ghs-chemical st                                                                                                    | ample6 サンブル              | 3 ユーザー登録のみ         | sample2       | 2059                  |            | 1.液体        |           | 20       | 100      | 1 1_pure-chemica   |             | 9                              | 物質    |
| NITE-ghs-chemical sa                                                                                                    | ample7 サンブル              | 5 NITE収載+ユーザー登     | 1 sample3     | 3469                  |            | 1.液体        |           | 50       | 150      | 20 GEN-1770        |             | 9 7782-44-7                    | 62.5  |
| NITE-ghs-chemical sa                                                                                                    | ample8 サンブル              | 5 NITE収載+ユーザー登     | 12 sample4    | 3238                  |            | 1 (8) (#    | 11        | 20       | 200      | 100 1_pure-chemica |             | 9                              | 175 1 |
| NITE-ghs-chemical sa                                                                                                    | ample9 サンブル              | 3 NITE収載のみ         | sample1       | 3136                  |            | 1 氘体        |           | 1        | 2        | 3 GEN-1000         |             | 2 1333-74-0                    | 水園    |
| NITE-ghs-chemical sa                                                                                                    | ample10 サンブル             | 4 ユーザー登録のみ         | sample2       | 2059                  |            | 1 液体        | 1         | 20       | 100      | 1 1_pure-chemica   |             | 9                              | 2h B  |
| NITE-ghs-chemical sa                                                                                                    | ample11 サンブル             | 7 NITE収載+ユーザー登     | lå sample3    | 3469                  |            | 1.液体        | (         | 50       | 150      | 20 GEN-1770        |             | 9 7782-44-7                    | 621   |
| NITE-ghs-chemical sa                                                                                                    | ample12 サンブル             | 8 NITE収載+ユーザー登     | 12 sample4    | 3238                  |            | 1 图体        | 13        | 20       | 200      | 100 1_pure-chemica |             | 9                              | \$251 |
| NITE-ghs-chemical si                                                                                                    | ample13 サンブル             | 4 NITE収載のみ         | sample1       | 3136                  |            | 1気体         |           | 1        | 2        | 3 GEN-1000         |             | 2 1333-74-0                    | *!    |
| NITE-ghs-chemical st                                                                                                    | ample34 サンブル             | 5 ユーザー登録のみ         | sample2       | 2059                  |            | 1液体         |           | 20       | 100      | 1 1_pure-chemica   |             | 9                              | 2次3   |
| NITE-ghs-chemical sa                                                                                                    | ample15 サンブル             | 9 NITE収載+ユーザー登     | 🕴 sample3     | 3469                  |            | 1 液体        |           | 50       | 150      | 20 GEN-1770        |             | 9 7782-44-7                    | 623   |
| NITE-ghs-chemical sa                                                                                                    | ample16 サンブル             | 10 NITE収載+ユーザー当    | 12 sample4    | 3238                  |            | 1 (1)(1)    | 12        | 20       | 200      | 100 1_pure-chemica |             | 9                              | 12:3  |
| NITE-ghs-chemical sa                                                                                                    | ample17 サンブル             | 5 NITE収載のみ         | sample1       | 3136                  |            | 1気体         |           | 1        | 2        | 3 GEN-1000         |             | 2 1333-74-0                    | **    |
| NITE-ghs-chemical sa                                                                                                    | ample18 サンブル             | 5 ユーザー登録のみ         | sample2       | 2059                  |            | 1.液体        | 3         | 20       | 100      | 1 1 pure-chemica   |             | 9                              | 12:1  |
| NITE-ghs-chemical sa                                                                                                    | ample19 サンブル             | 11 NITE収載+ユーザー当    | 12 sample3    | 3409                  |            | 1.液体        | (         | 10       | 150      | 20 GEN-1770        |             | 9 7782-44-7                    | 623   |
| NITE-ghs-chemical sa                                                                                                    | ample20 サンブル             | 12 NITE収載+ユーザー3    | 12 sample4    | 3238                  |            | 1 图体        | 12        | 20       | 200      | 100 1 pure-chemica |             | 9                              | \$21  |
| NITE-ghs-chemical sa                                                                                                    | ample21 サンブル             | 5 NITE収載のみ         | sample1       | 3136                  |            | 1 氘体        |           | 1        | 2        | 3 GEN-1000         |             | 2 1333-74-0                    | *     |
| NITE-phs-chemical st                                                                                                    | ample22 サンブル             | 7 ユーザー登録のみ         | sample2       | 2059                  |            | 1液体         |           | 20       | 100      | 11 pure-chemica    |             | 9                              | 2213  |
| NITE-ehs-chemical sa                                                                                                    | ample23 サンブル             | 13 NITE 空戦+ユーザー音   | Et sample3    | 3469                  |            | 1 液体        | 6         | 50       | 150      | 20 GEN-1770        |             | 9 7782-44-7                    | 62.1  |
| NITE-phs-chemical sa                                                                                                    | ample24 サンブル             | M NITEの数+ユーザー目     | 12 sample4    | 3238                  |            | 1 (11)(#    | 12        | 20       | 200      | 100 1 pure-chemica |             | 9                              | 221   |
| NITE-ebs-chemical sa                                                                                                    | ample25 サンブル             | 7 NITE記載のみ         | sample1       | 3136                  |            | 1 % (#      |           | 1        | 2        | 3 GEN-1000         |             | 2 1333-74-0                    | *     |
| NITE-phs-chemical sa                                                                                                    | ample26 サンブル             | コーザー登録のみ           | sample2       | 2019                  |            | 1 28 18     | 1 2       | 20       | 100      | 11 pure-chemica    |             | 9                              | 221   |
| NITE-phs-chemical st                                                                                                    | ample27 サンブル             | IS NITE(2) 約+2-ザー号 | 10 sample3    | 3469                  |            | 1 液体        |           | 50       | 150      | 20 GEN-1720        |             | 9 7782-44-7                    | 62    |
| NITE-phs-chemical st                                                                                                    | ample28 サンプル             | 16 NITE(空射+2-ザー号   | \$2 campied   | 1218                  |            | 1 (2) (#    | 11        | 20       | 200      | 100 1 nure-chemica |             | 9                              | 221   |
| NITE-phs-chemical sa                                                                                                    | ample29 サンプル             | NITERMOA           | sample1       | 1116                  |            | 1 55.08     |           | 1        | 2        | 3 GEN-1000         |             | 2 1111-74-0                    | *     |
| NITE-phs-chemical sa                                                                                                    | ample30 ワンブル             | 3 ユーザー登録のみ         | sample2       | 2059                  |            | 1.2218      | 1 2       | 20       | 100      | 11 pure-chemica    |             | 2                              | 121   |
| NITE-phs-chemical sa                                                                                                    | amplell サンブル             | 17 NITE行動+ユーザー音    | 12 sample1    | 3409                  |            | 1.液体        |           | 50       | 150      | 20 GEN-1770        |             | 9 7782-44-7                    | 62    |
| NITE-phs-chemical st                                                                                                    | ample32 サンブル             | 18 NITEIの数+2-ザー号   | 12 sampled    | 3238                  |            | 1 13 14     | 12        | 20       | 200      | 100 1 pure-chemica |             | 9                              | 291   |
| NITE-ebs-chemical sa                                                                                                    | ample33 サンプル             | NITEREDA           | sample1       | 3136                  |            | 1 % (#      |           | 1        | 2        | 3 GEN-1000         |             | 2 1333-74-0                    | *     |
| NITE-phs-chemical sa                                                                                                    | ample34 サンプル             | 10 ユーザー会社のみ        | sample?       | 2009                  |            | 1 27 18     |           | 20       | 100      | 11 nure-chemica    |             | 9                              | 121   |
| NITE-phs-chemical st                                                                                                    | amplets サンブル             | 19 NITE(2) 創+3-ザー号 | 12 cample3    | 3469                  |            | 1 20 18     |           | 50       | 150      | 20 GEN-1720        |             | 9 7782-44-7                    | 62 1  |
| NITE-phs-chemical sa                                                                                                    | ample36 サンブル             | 20 NITE (記載+ユーザー音  | 12 sampled    | 3238                  |            | 1 图体        | 12        | 20       | 200      | 100 1 pure-chemica |             | 9                              | 221   |
| NITE and chemical st                                                                                                    | mole37 17 7 11           | NITER BOOM         | tamplet       | 3136                  |            | 1 11 (8     |           | 1        | 2        | 3 GEN-1000         |             | 2 1111.76.0                    | 94:3  |
| the second second secon | Change C                 | 11110-01-00/07     | Manager 1     | 1139                  |            | A.2410      |           | ·        |          | 2 001 2000         |             | A 4000 /4-0                    |       |

#### ②【名前を付けて保存】を選択、【参照】 ボタンを押下します。

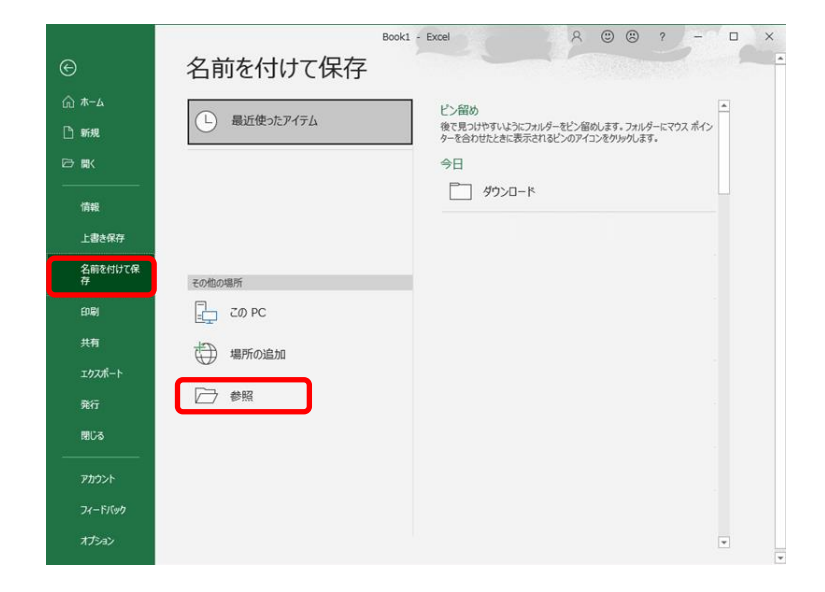

### 2. インポートファイルの書き出し方法

③【ファイルの種類(T)】の項目から、 【CVS(コンマ区切り)(\*.csv)】を選択し ます。

#### ④【保存(S)】ボタンを押下し完了です。

nite

| <ul> <li>         ・ ↑ ↑ ↑ ↑ ↑ ↑ ↑ ↑ ↑ ↑ ↑ ↑ ↑ ↑ ↑</li></ul>                                                                                                    | 名前を付けて保存                          |                 |    |          |              |   |
|----------------------------------------------------------------------------------------------------|-----------------------------------|-----------------|----|----------|--------------|---|
| 2日 ● 新いいフルゾー<br>下 クイツク アクセス<br>デ クノツク アクセス<br>デ クノツク アクセス<br>デ クノツク アクセス<br>デ クノツク アクセス<br>デ クノツク アクセス<br>デ クリック アクセス<br>デ クリック アクロード<br>デ クリック 「<br>デ クリック 「<br>デ クリー 「<br>デ クリック 「<br>デ クリック 「<br>デ クリック 「<br>デ クリック 「<br>デ クリック 「<br>デ クリック 「<br>デ クリック ア 「<br>デ クリック 「<br>デ クリック 「<br>デ クリック 「<br>デ クリック 「<br>デ クリック 「<br>デ クリック 「<br>デ クリック 「<br>デ クリック 「<br>デ クリック 「<br>デ クリック 「<br>デ クリック 「<br>デ クリック 「<br>デ クリック 「<br>デ クリック 「<br>デ クリー 「<br>デ クリー 「<br>デ クリー 「<br>デ クリー 「<br>デ クリー 「<br>デ クリー 「<br>デ クリー 「<br>デ クリー 「<br>デ クリー 「<br>デ クリー 「<br>デ クリー 「<br>デ クリー 「<br>デ クリー 「<br>デ クリー 「<br>デ クリー 「<br>デ クリー 「                                                                                                    | → 🔹 🛧 📙 > PC > ダウンロード > インポートファイル |                 |    | ✓ ひ ハンボ・ | ートファイルの検索    |   |
| <ul> <li>4前</li> <li>50107 アクチム</li> <li>デスクトップ **</li> <li>ダウツロード **</li> <li>ダウツロード **</li> <li>(株型高速作に一取する項目はありません。</li> <li>サイズ</li> <li>技術業務構成・</li> <li>(株型高速作に一取する項目はありません。</li> <li>(株型高速作に一取する項目はありません。</li> <li>(株型高速作に一取する項目はありません。</li> <li>(株型高速作に一取する項目はありません。</li> <li>(株型高速作に一取する項目はありません。</li> <li>(株型高速作に一取する項目はありません。</li> <li>(株型高速作に一取する項目はありません。</li> <li>(株型高速作に一取する項目はありません。</li> <li>(株型高速作に一取する項目はありません。</li> <li>(株型高速作に一取する項目はありません。</li> <li>(株型高速作に一取する項目はありません。</li> <li>(株型高速作に一取する項目はありません。</li> <li>(株型高速度)</li> <li>(株型高速度)</li></ul> | 8理 マ 新しいフォルダー                     |                 |    |          | 8== <b>-</b> | ( |
| Excel 97-2003 J v7 (*.xls)                                                                                                    |                                   | 更新日時<br>検索品件に一政 | 壁頭 | 917      |              | ( |

| 🚺 名前を付けて保存                                                                                                    |                            |           |                     |               |          |       |            | × |
|----------------------------------------------------------------------------------------------------|----------------------------|-----------|---------------------|---------------|----------|-------|------------|---|
| ← → · ↑                                                                                                    | PC » ダウンロード » インボートファイル    |           |                     |               | 5 V      |       | イルの検索      | - |
| 整理 ▼ 新しいフォル                                                                                                    | レダー                        |           |                     |               |          |       | <b>■</b> • | ? |
| <ul> <li>★ クイック アクセス</li> <li>デスクトップ *</li> <li>ダクソロード *</li> <li>資クソロード *</li> <li>資格報素防護 *</li> <li>*</li> <li>*</li>     &lt;</ul> | ▲ 名前 <sup>▲</sup>          |           | 更新日時<br>検索条件に一致する項目 | 種類            | サイズ      |       |            |   |
| ファイル名(N): Pr                                                                                                    | roduct_JP_202103242045.csv |           |                     |               |          |       |            | ~ |
| ファイルの種類(T): CS                                                                                                    | SV (コンマ区切り) (*.csv)        |           |                     |               |          |       |            | ~ |
| 作成者: 平                                                                                                    | 平川 裕介                      | タグ: タグの追加 |                     | 97-Fill: 97-F | ルの追加     |       |            |   |
| へ フォルダーの非表示                                                                                                    |                            |           |                     |               | ツ−ル(L) ▼ | 保存(S) | キャンセル      | 7 |